## QGIS Űrlapok 1.8 verzió összeállította: dr. Siki Zoltán

Az egyes térképi adatok szerkesztéséhez, a QGIS alap beállításai esetén meg kell nyitnunk a réteghez tartozó attribútum táblát és abban kell megkeresni a módosítandó sort. Ez nem a legkényelmesebb megoldás. Alternatívaként használhatjuk az azonosítás eszközt (i) is. Az azonosítás után megjelenő párbeszédablakban kiválaszthatjuk az "Elem űrlap szerkesztés" opciót. Ezután egy egyszerű űrlapot jelenit meg a program, melyben az adatokat módosíthatjuk, ha a réteg szerkeszthető.

| Azonosítás eredmények |                          |                           |                 |  |
|-----------------------|--------------------------|---------------------------|-----------------|--|
| Elem                  | ~                        | Érték                     |                 |  |
| ⊽0                    |                          | varos                     |                 |  |
|                       |                          |                           |                 |  |
| ⊳                     | (Levezetett)             |                           |                 |  |
| ▽                     | Attribútum érték másolás | 5                         |                 |  |
|                       | //                       | Elem űrlap szerkesztés    |                 |  |
|                       | LAKO                     | 1734000                   |                 |  |
|                       | NEV                      | Budapest                  |                 |  |
|                       |                          |                           |                 |  |
|                       |                          |                           |                 |  |
| Súgó                  |                          |                           | <u>B</u> ezárás |  |
|                       |                          |                           |                 |  |
|                       |                          |                           |                 |  |
|                       |                          | •                         |                 |  |
|                       |                          | 7 <b>5</b>                |                 |  |
|                       | NEV Győr                 |                           |                 |  |
|                       |                          |                           |                 |  |
|                       |                          |                           |                 |  |
|                       |                          |                           |                 |  |
|                       | LAKO 130000              |                           |                 |  |
|                       |                          |                           |                 |  |
|                       |                          |                           |                 |  |
|                       |                          |                           |                 |  |
|                       |                          | <u>M</u> égsem <u>O</u> K |                 |  |

A fenti űrlapot az attribútum táblázatból is megnyithatjuk, ha az attribútum táblázat egy során a jobb egérgomb megnyomása után megjelenő menüből az "Űrlap megnyitás" opciót választja, de a táblázatban közvetlenül is szerkesztheti az adatokat.

Új térképi elem bevitele esetén a geometria megadása után megjelenik a fenti űrlap. Ezt kikapcsolhatjuk a Beállítások/Beállítások menü párbeszédablakának Digitalizálás fülén (lásd az alábbi ábrát).

| Általános 🚠 GDAL 🐼 Modulok 候 Megjelenítés                 | 🖾 Térkép eszközök 📨 Átfedések Ӣ Digitalizálás < > |  |  |  |  |
|-----------------------------------------------------------|---------------------------------------------------|--|--|--|--|
| Alapértelmezett tárgyraszter mód                          | Törésponthoz 🗘                                    |  |  |  |  |
| Alapértelmezett tárgyraszter tolerancia                   | 10.00000                                          |  |  |  |  |
| Keresési sugár a töréspont szerkesztéshez                 | 10.00000 🗘 pixelek 😂                              |  |  |  |  |
| Töréspont jelek                                           |                                                   |  |  |  |  |
| 🗹 Markerek megjelenítése csak a szelektált elemekhe:      | z                                                 |  |  |  |  |
| Jel stílus                                                | Kereszt 🗘                                         |  |  |  |  |
| Jelméret                                                  | 3                                                 |  |  |  |  |
| Egyéb beállítások                                         |                                                   |  |  |  |  |
| Felbukkanó ablak tiltása az egyes elemek létrehozása után |                                                   |  |  |  |  |
| Használd az utoljára bevitt értéket                       |                                                   |  |  |  |  |
| Geometria ellenőrzése                                     | QGIS                                              |  |  |  |  |
| Csatlakozási stílus a görbe eltoláshoz                    | Lekerekített 🗘                                    |  |  |  |  |
| Súgó                                                      | <u>M</u> égsem <u>O</u> K                         |  |  |  |  |

Egy kicsit kényelmesebben szerkeszthetjük az attribútumokat, ha a Beállítások/Beállítások menü párbeszédablakának Térkép eszközök fülén a "Nyisd meg az elem űrlapot" opciót bekapcsoljuk. Ilyenkor, ha egyetlen elemre kattintunk az "i" eszközzel, rögtön az attribútum szerkesztő párbeszédablak jelenik meg. Az adatok csak akkor módosíthatók, ha a réteg szerkeszthető.

| Általános 🚮 GDAL 🐼 Modulok                                                   | 🞸 Megjelenítés 🕅 T          | érkép eszközök | 📨 Átfedések | 📝 Digitalizálá | ás <>      |
|------------------------------------------------------------------------------|-----------------------------|----------------|-------------|----------------|------------|
| Azonosít                                                                     |                             |                |             |                | ^          |
| Mód                                                                          |                             | Fer            | ntről le    | 0              | 5          |
| 🗌 Nyisd meg az elem űrlapot, ha                                              | egy kiválasztott elem van   |                |             |                |            |
| Keresési sugár elemek azonosításához és térkép tippek megjelenítéséhez 0.50% |                             |                |             |                |            |
| Megjegyzés: A keresési sugarat a                                             | térkép szélesség százalékál | ban add meg    |             |                | _          |
| Márőeszköz                                                                   |                             |                |             |                | =          |
| Ellipszoid a távolság számításhoz                                            | WGS 84                      | •              |             |                |            |
| Gumiszalag szín                                                              |                             |                |             |                |            |
| Tizedesjegyek száma                                                          | 3                           | ~              |             |                |            |
| Tarts meg az alap mértékegységet 🗌                                           |                             |                |             |                |            |
| Preferált mérés egységek                                                     | Méter                       | 0              | Láb         |                |            |
| Preferált szögegység                                                         | <ul><li>● fok</li></ul>     | 0              | radián (    | 🔾 újfok        |            |
| Eltolás és nagvítás                                                          |                             |                |             |                |            |
| Súgó                                                                         |                             |                |             | <u>M</u> égsem | <u>о</u> к |

Azonban még ebben az esetben is minden adatot manuálisan kell bevinnünk és a bevitt értékekre nincs ellenőrzés. A QGIS lehetővé teszi, hogy testreszabjuk az adatbevivő űrlapot. Ehhez a réteg tulajdonságok párbeszédablakot kell megnyitnia (jobb gomb kattintás a réteg nevére és a menüből a Tulajdonságok opció) és a mezők fület kiválasztani. Az attribútumok felsorolása mellett a táblázat jobb szélén egy nyomógomb található, mely alapértelmezésben a "Sor szerkesztés" feliratot tartalmazza. Ez azt jelenti, hogy egy szöveges beviteli mezőben szerkeszthetjük az attribútum tartalmát. A nyomógomb megnyomása után egy újabb párbeszédablak jelenik meg, melyben többféle beállítást adhatunk meg a mezőre vonatkozóan.

| Attribútum szerkeszt párbeszédablak "NEV"                         |           |  |  |  |
|-------------------------------------------------------------------|-----------|--|--|--|
| Sor szerkesztés                                                   | 0         |  |  |  |
| Egyszerű szerkesztő doboz. Ez az alapértelmezett szerkesztő elem. |           |  |  |  |
|                                                                   |           |  |  |  |
|                                                                   |           |  |  |  |
|                                                                   | •         |  |  |  |
|                                                                   | 25        |  |  |  |
|                                                                   |           |  |  |  |
|                                                                   |           |  |  |  |
|                                                                   | Mégsem OK |  |  |  |

A számos beállítás közül nézzük meg néhány jelentését.

- Tartomány beállítás esetén numerikus értékekre megadhatunk egy minimális és egy maximális értéket valamint egy lépésközt, a bevitel során a mező mellett egy felfelé és egy lefelé nyíl jelenik meg, mellyel léptethetjük az értéket.
- Egyedi értékek esetén az attribútum táblázatban eddig szereplő értékeket kínálja fel a párbeszédablak, ha a szerkeszthető opciót bekapcsolja, akkor új, eddig nem szereplő értéket is megadhat a bevitel során.
- Fájlnév esetén egy "…" tartalmazó gomb jelenik meg a mező mellett, mely a szokásos fájl kiválasztó párbeszédablakot jeleníti meg.
- Érték térkép esetén a kódtáblázatot adhatunk meg, mely egész kódokat és hozzá tartozó szöveges leírásból áll. A mezőben a kódot tárolja a program, de a felhasználó az űrlapban a szöveges leírásokat látja egy listában.
- Jelölőnégyzet esetén két értéket adhatunk meg, mely a bekapcsolt illetve a kikapcsolt állapothoz tartozó egész értéket tartalmazza (alapértelmezésben 1/0)
- Szöveg szerkesztés esetén többsoros szövegbeviteli lehetőséget használhatunk.
- Naptár esetén egy kényelmes eszközt kapunk dátumok bevitelére.
- Érték kapcsolat esetén egy másik adattábla tartalmazza a kódtáblát, más vonatkozásban az érték térkép beállításhoz hasonló.

Egy minta párbeszédablak:

| kod   | kicsi        |                           |
|-------|--------------|---------------------------|
| datum |              |                           |
| tipus | ford         | ≎ ]                       |
| szoke | $\checkmark$ |                           |
|       |              | <u>M</u> égsem <u>O</u> K |

A Qt4 Designer program segítségével teljesen testreszabot párbeszédablakot készíthetünk és a réteg tulajdonságok párbeszédablak Általános fülén az UI szerkesztés mezőben megadhatjuk. A Qt4 Designert külön telepíteni kell.

2013. július 1.